# Manual XO 1.5 Reparaciones XO

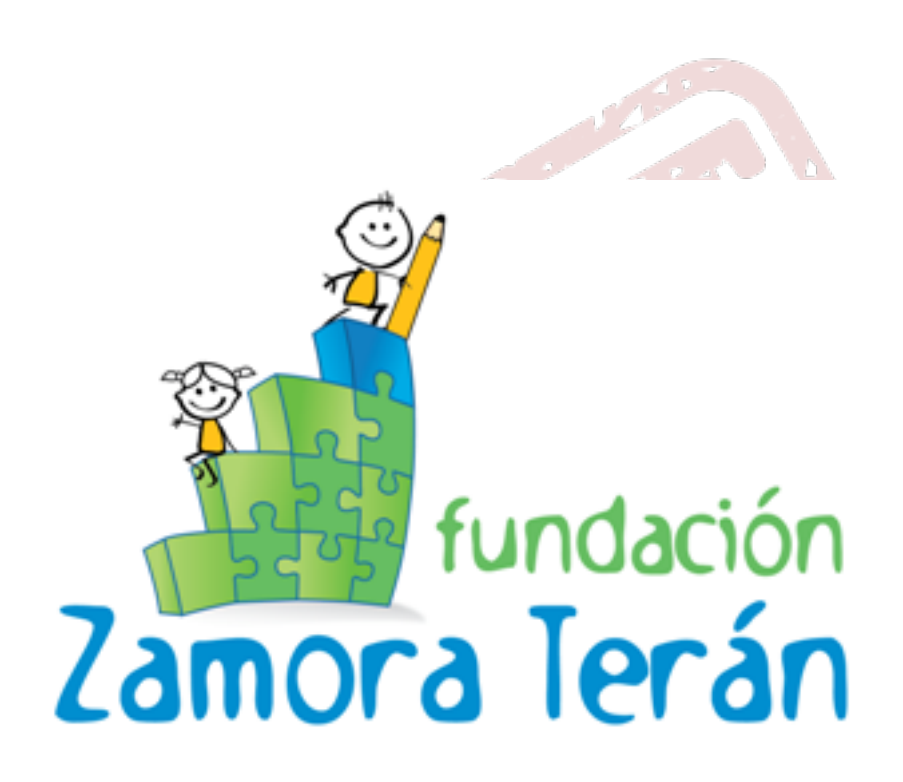

German Ruíz

María Pérez

### Manual XO 1.5 Reparaciones XO Edición 1

AutorGerman Ruízgruiz@fundacionzt.orgAutorMaría Pérezmnperez@fundacionzt.orgEl presente documento es la guía de reparaciones y diagnóstico de los XO, con el fin de solucionar

los problemas de software o de hardware

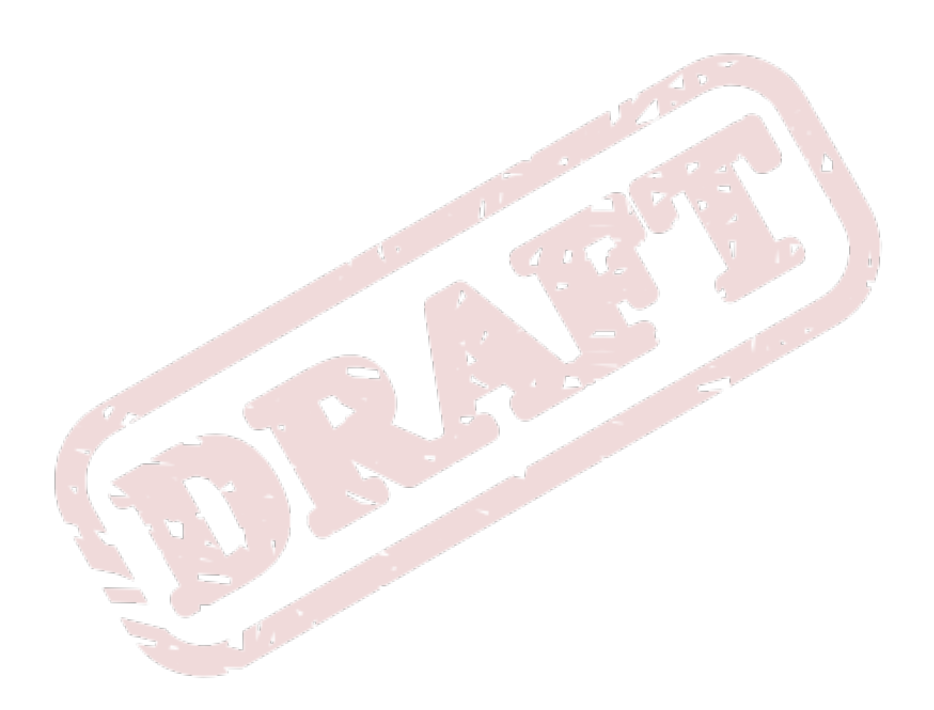

| 1. | Introducción                                                                                                    | 1                                             |
|----|----------------------------------------------------------------------------------------------------|-----------------------------------------------|
| 2. | Test XO                                                                                                    | 3                                             |
| 3. | Formatear XO<br>3.1. USB                                                                                                    | 7<br>7<br>10<br>11                            |
| 4. | Activaciones XO<br>4.1. Imágenes con Firma<br>4.2. Imágenes con Firma                                                                                                    | <b>13</b><br>13<br>13                         |
| 5. | Problemas Frecuentes         5.1. Boot Failed         5.2. Invalid System Date         5.3. Invalid System Date 2         5.4. Sin Red - Desde OFW         5.5. Sin Red - Desde Sugar         5.6. Prueba Memoria RAM         5.7. Prueba Nandflash | <b>15</b><br>15<br>17<br>18<br>18<br>24<br>24 |
| 6. | Motherboard                                                                                                    | 25                                            |
| 7. | Serial console                                                                                                    | 27                                            |
| 8. | Reparación batería<br>8.1. Mirar desde OpenFirmware<br>8.2. Medir la capacidad con olpc-pwr-log                                                                                                    | <b>29</b><br>29<br>29                         |
| Α. | Historial de Revisiones                                                                                                    | 31                                            |
| Ín | dice                                                                                                    | 33                                            |

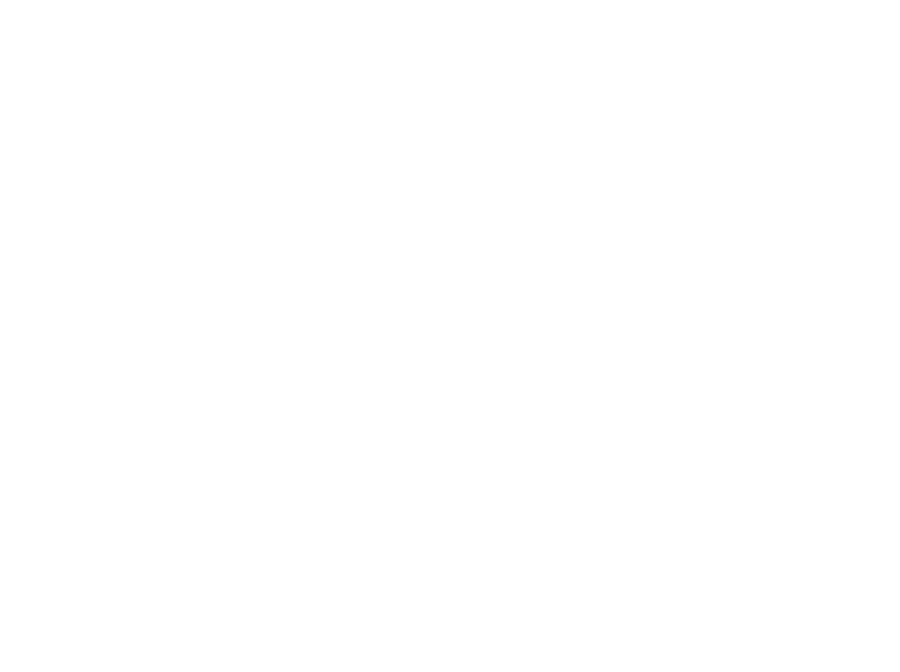

# Introducción

El presente manual ha sido creado con el fin de que el lector pueda diagnósticar e identificar problemas en las XO y como darles solución para su debido funcionamiento.

En la primera sección de este manual se estarán tratando temas relacionados con el software de la XO, el diagnóstico básico, formateo por USB, por nandblaster, activación, etc. Al mismo tiempo se estarán presentando algunos problemas conocidos y la forma en como solucionarlos.

Esperamos que este manual sea un buen aporte que ayude a fortalecer y mejorar el proceso de mantenimiento y reparación de los equipos

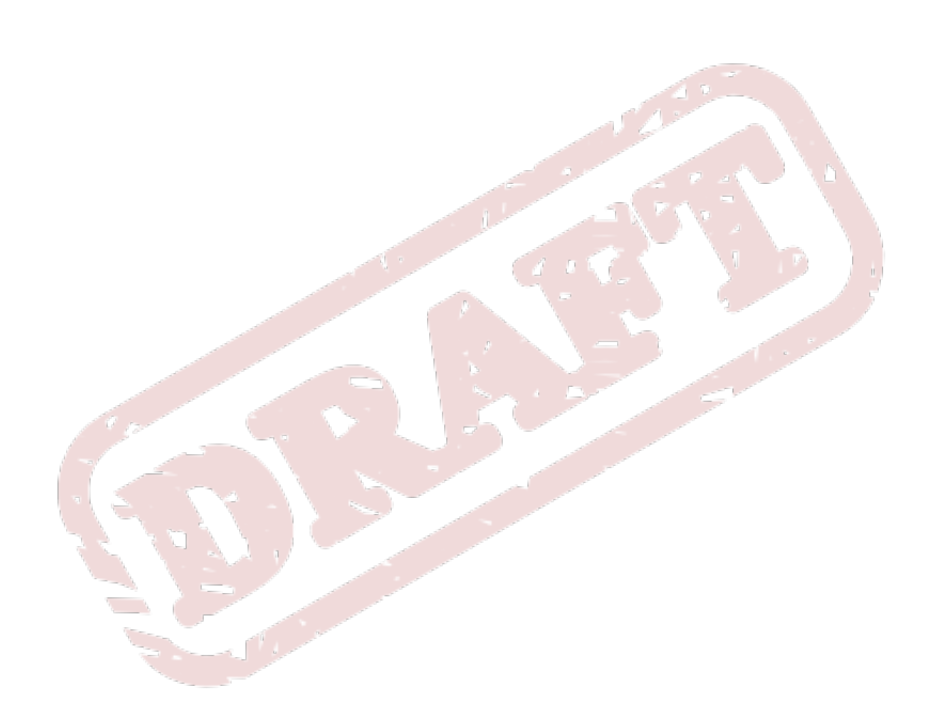

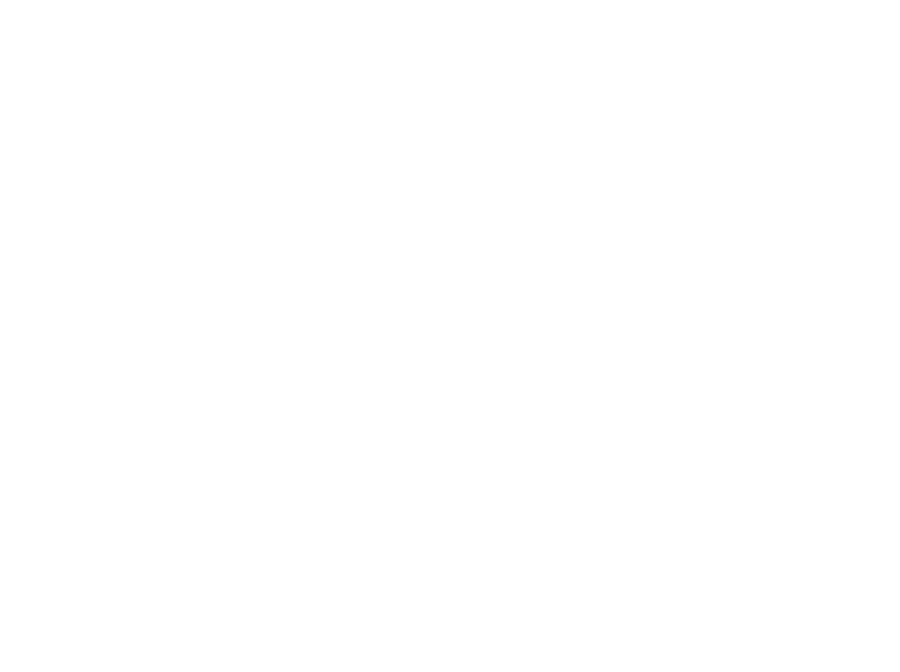

# Test XO

En este capitulo vamos a aprender a realizar el **Test Básico de las XO**, y a conocer cada una de las partes que componen este Test.

Para iniciar el Test de la XO realizaos el siguiente procedimiento:

- Encender la XO presionando el botón de juego izquierdo
- Esperar que nos salga el mensaje Release the game keys to continue

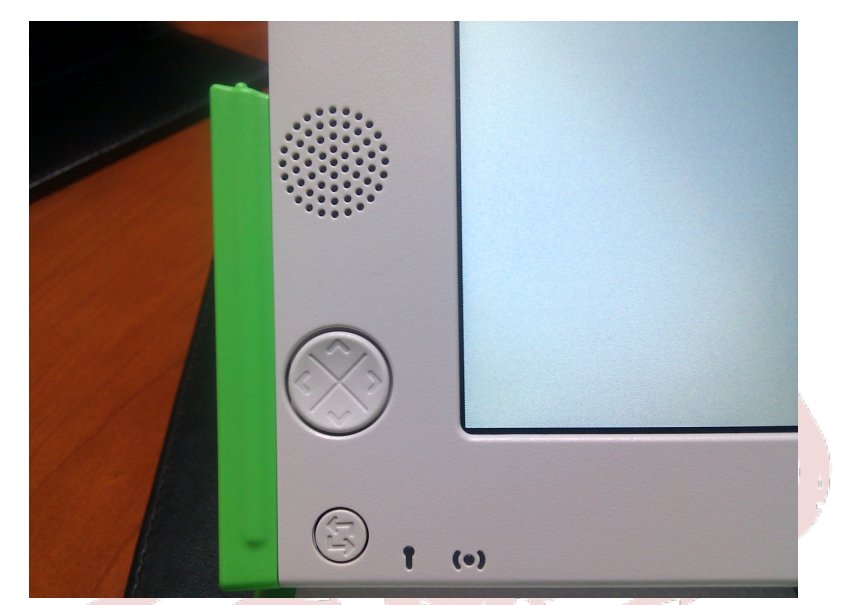

Figura 2.1. Tecla de Juego Izquierda

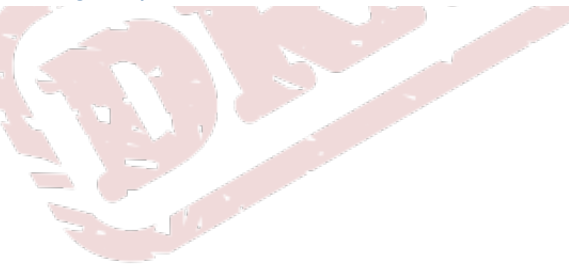

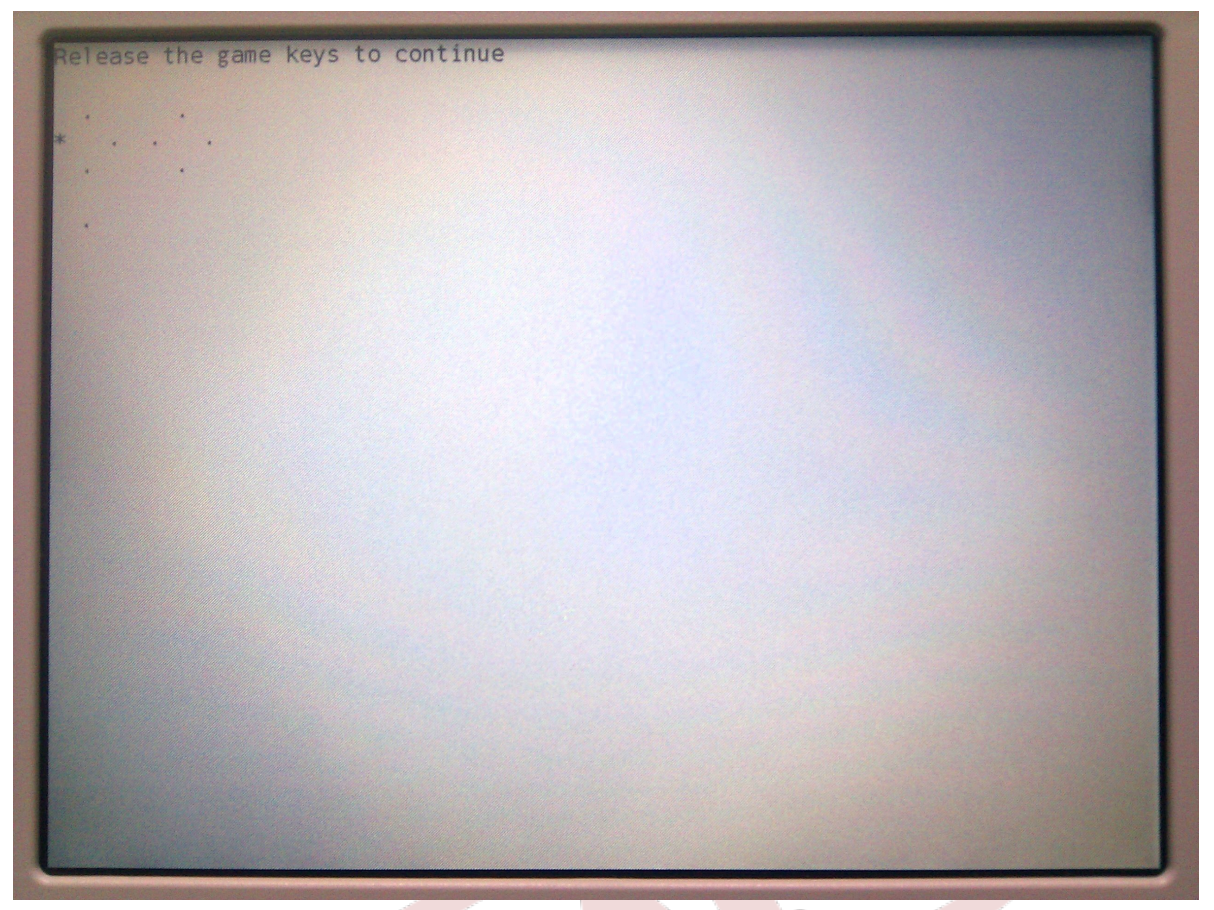

Figura 2.2. Mensaje de la XO

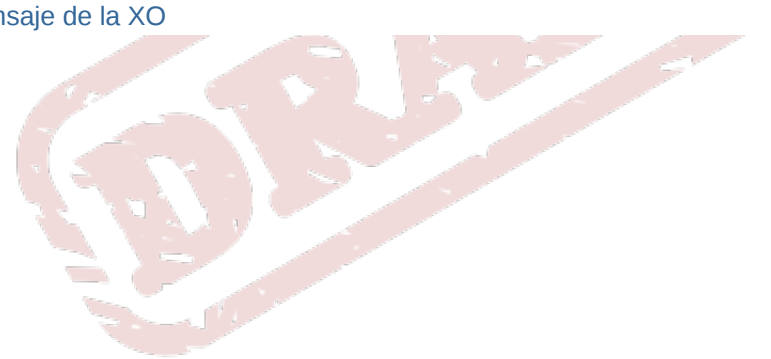

| Flas  | shing LEDs                                    |        |                      |
|-------|-----------------------------------------------|--------|----------------------|
| RSSI  | : 29 SSID: FZT_WIFI_2 Channel: 1              |        |                      |
| RSSI  | : 53 SSID: FZT_WIFI_1 Channel: 6              |        |                      |
| RSSI  | : 62 SSID: WIN-10JB2041VUA-10810 Cha          | nnel   | • 6                  |
| RSS1  | : 82 SSID: linksys-g Channel: 6               | unic i |                      |
| RSSI  | : 28 SSID: FZT XS Channel: 11                 |        |                      |
| RSS I | : 34 SSID: FZT_WIFI 2 Channel: 1              | っ      |                      |
| RSS I | : 54 SSID: FZT WIFI 1 Channel: 6              | /      |                      |
| RSS1  | : 60 SSID: WIN-10JB2041VUA-10810 Cha          | nnel   | : 6                  |
| RSS1  | : 83 SSID: linksys-g Channel: 6               | -      |                      |
| RSS1  | : 32 SSID: FZT_XS Channel: 11                 |        |                      |
| Okay  |                                               |        |                      |
| Test  | ing /switches@0                               |        |                      |
| Acti  | vate lid switch                               |        |                      |
| Acti  | vate ebook switch                             |        |                      |
| Test  | ing heat spreader temperature ros             | e 5    | degrees C - OKAYOkay |
| Test  | ing /battery@0                                |        |                      |
| AC: C | off Battery: BYD LiFePO4 21% 5.93V -1         | .26A   | 30C discharging Okay |
| Test  | ing /flash@fff00000                           |        |                      |
| wp    |                                               | SG     | d5                   |
| B#    | QTFAXQ050011C3                                | SS     | EN                   |
| SN    | SHC052001FD                                   | BV     | Q3A58                |
| T#    | OFW ASSY test \$Revision: 1790 \$             |        |                      |
| U#    | 309B5BD6-568B-0179-4008-5664D30888E2          | WM     | 20-7C-8F-4A-7E-B3    |
| SD    | 20101227                                      | P#     | 1CL1B000062          |
| M#    | CL1B                                          | LA     | NIC                  |
| CC    | 2XXXXXXX                                      | F#     | F6                   |
| L#    | K                                             | S#     | AZCL1LIN005          |
| MN    | X0-1.5                                        |        |                      |
| Mor   | re [ <space>,<cr>,q,c,p,i,d,h] ?</cr></space> | 2.45   |                      |

Figura 2.3. El Test de la XO

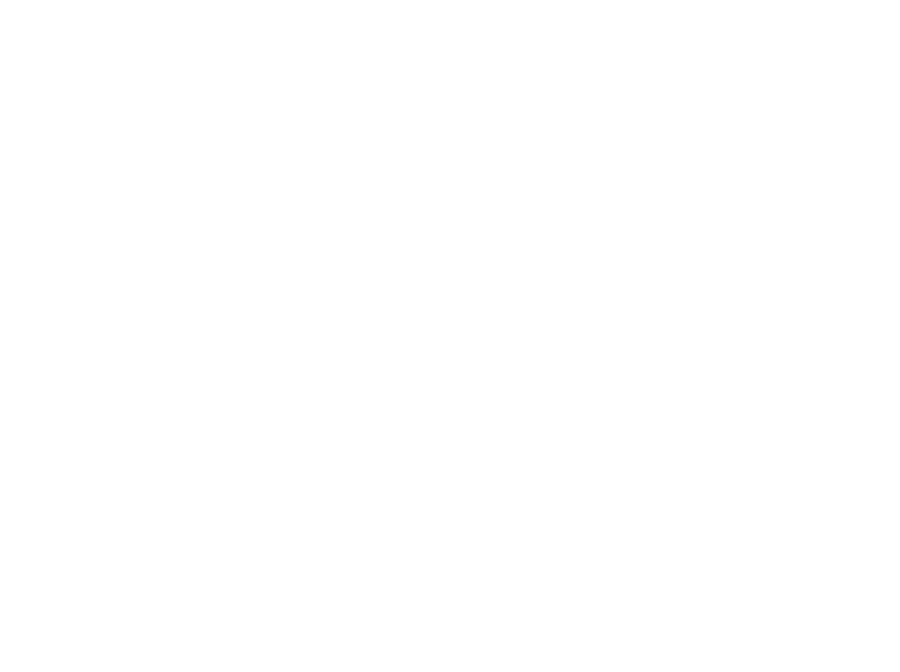

# **Formatear XO**

En la XO 1.5, necesitamos 2 archivos xxx.zd4 y fs.zip

En la XO 1.0, los archivos son xxx.img y fs.zip

#### Importante

Los archivos **fs.zip** son propios de cada versión del SO, es decir el **fs.zip** de la XO 1.5 no funciona con la XO 1.0

- Para el año 2012, los archivos que se están utilizando son los siguientes
- Costa Atlantica: fz-a1.zd4 y fs.zip
- Pacífico XO 1.5: fz-p1.zd4 y fs.zip
- Pacífico XO 1.0: fz-p1.img y fs.zip

#### 3.1. USB

- Copiar los 2 archivos xxx.zd4, para la XO 1.5 o el xxx.img, para la XO 1.0, y fs.zip en la raíz de la memoria USB.
- Encender la XO presionando los 4 botones de juego.
- Esperar que el proceso finalice.

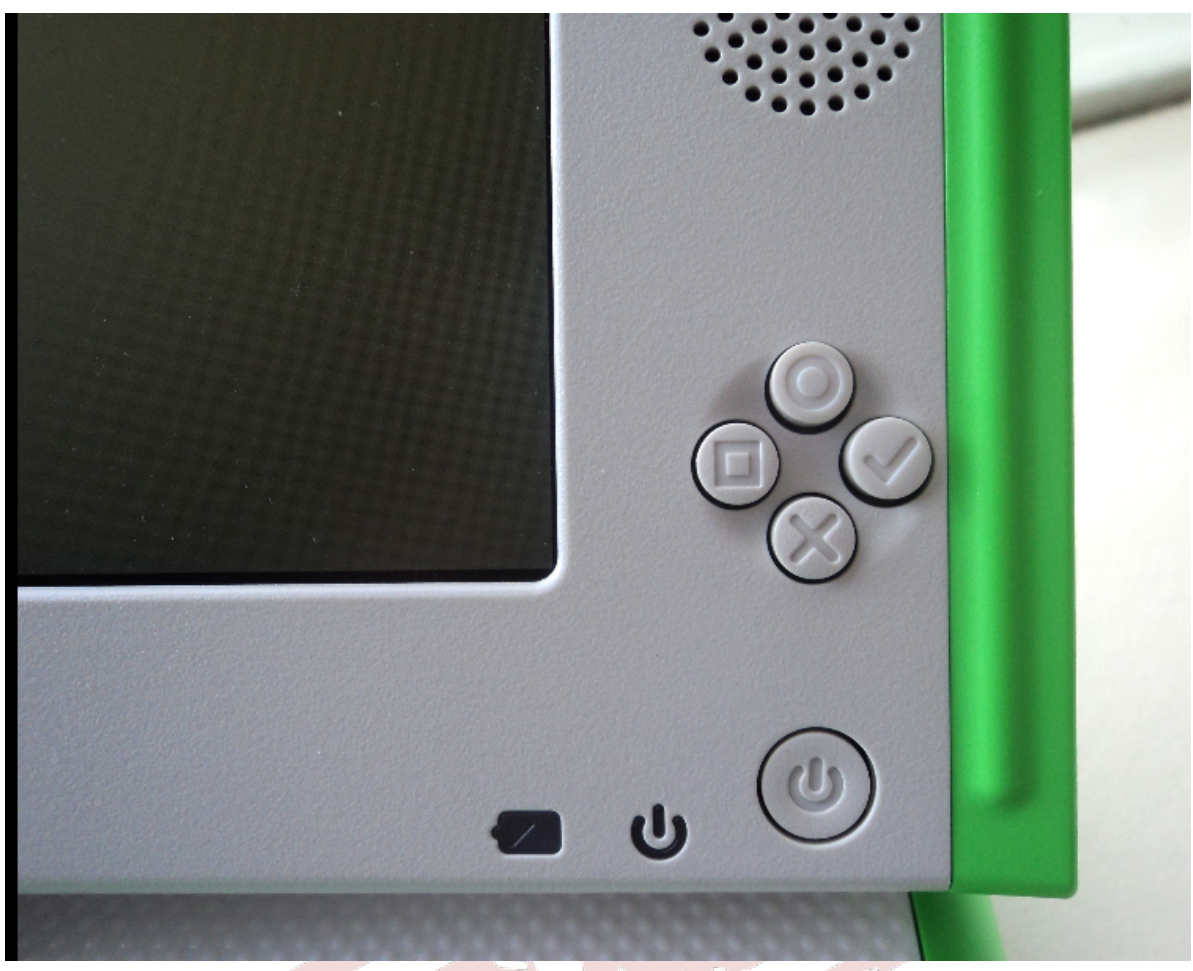

Figura 3.1. Botones de juego para formatear la XO

|                                              | 9       |
|----------------------------------------------|---------|
|                                              |         |
| Blocks/square: 3 Total blocks: 29489 7627 40 | e co    |
| T (•)                                        | . u 💿 - |

Figura 3.2. Proceso de Formateo de la XO

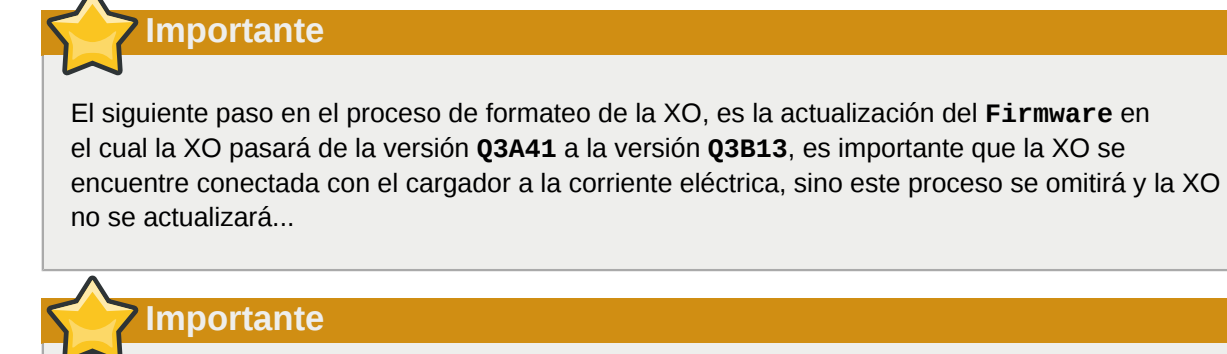

En las XO 1.0 la versión del Firmware deberá de ser la versión **Q2E45**, en el caso de que el firmeware sea distinto, este se deberá actualizar al final del proceso de formateo

Una vez terminado el proceso de formateo, la XO se reiniciará automaticamente, y luego buscará el permiso de activación en el siguiente orden: Memoria SD, Memoria USB, Activación Inalámbrica

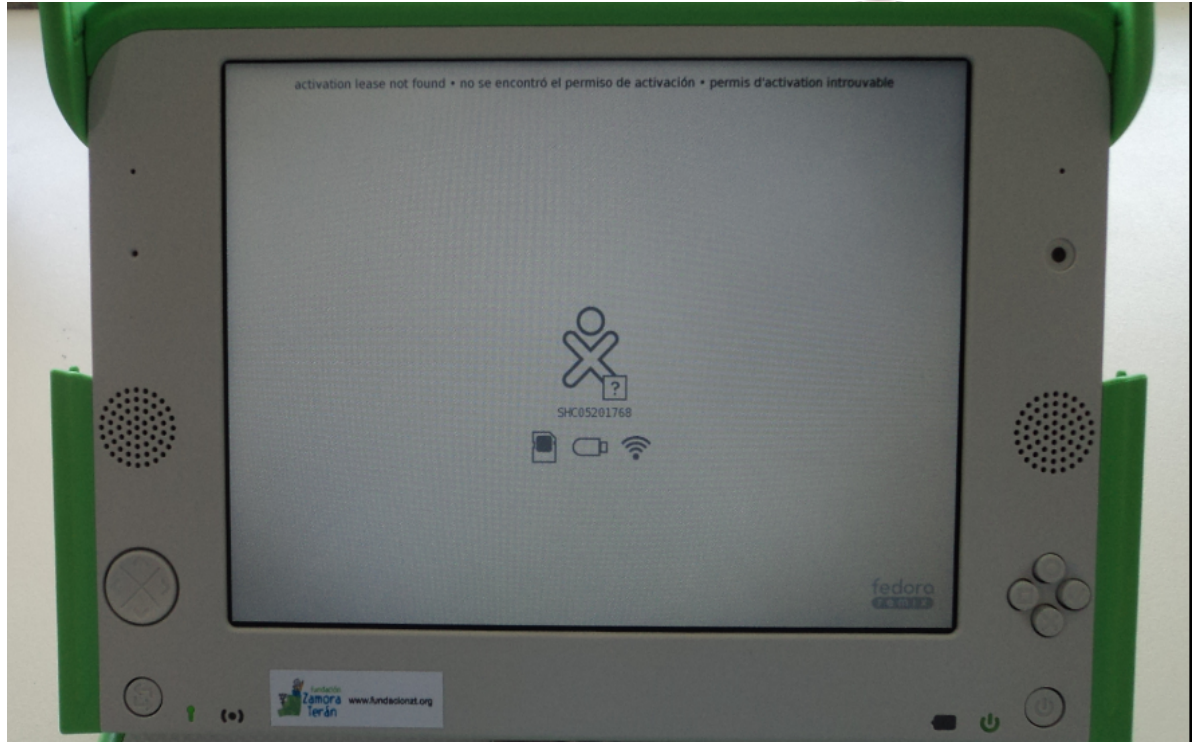

Figura 3.3. XO sin permiso de activación

Nota

Antes de formatear una XO, es necesario revisar la carga de la batería, para evitar que esta se apague durante el proceso, si tenemos suficientes regletas para conectar las XO a corriente eléctrica, es mejor hacerlo.

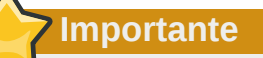

Estos archivos corresponden a la XO 1.5 basada en el release 11.2.0 de OLPC con Fedora 14.

### 3.2. Nandblaster

Este proceso es para instalar el SO en varias XO al mismo tiempo, mediante un proceso conocido como NANDblaster, en el cual una XO funciona como servidor y envía la imágen a las demás XO.

- Renombrar el archivo que contiene la imágen de la XO, XXX.zd4 a fs.zd
- Copiar los 2 archivos XXX.zd y fs.zip en la raíz memoria USB.
- · Insertar la memoria USB en la XO Servidor
- · Acceder al OK-Promt y escribir lo siguiente:

OLPC D5, 1 GiB memory installed, 4 GB internal storage, S/N SHC0520179F OpenFirmware Q3A62 EC Firmware Ver:2.2.3 Type 'help' for more information

ok nb-secure

Esperar que la XO elija el canal por el cual se estará enviando la imágen de la XO.

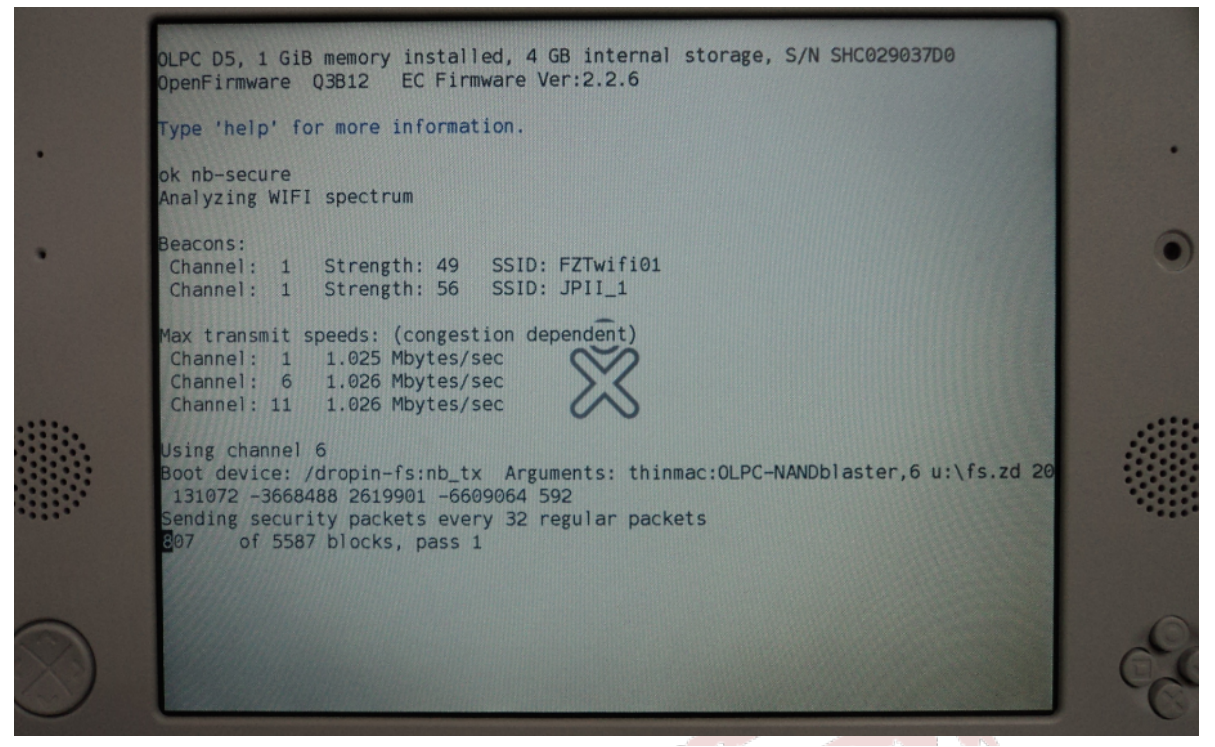

Figura 3.4. XO transmitiendo la imágen por nandblaster

Una ves que la XO servidor esté transmitiendo la imágen como se muestra en la figura anterior, se puede iniciar a

#### 3.3. Desde OFW

Cuando hay casos de XO que una de las 4 teclas de juego están dañadas, estas nos impiden formatear por los metodos USB y Nandblaster, para estos casos vamos a formatear desde OpenFirmware usando una memoria USB con los archivos fz-a1.zd4 y fs.zip.

En la XO accedemos al OK Promt y escribimos el siguiente comando:

ok fs-update u:\fz-a1.zd4

Esto iniciará el procedimiento de formateo desde la memoria USB, al finalizar, escribimos lo siguiente en en OK Prompt

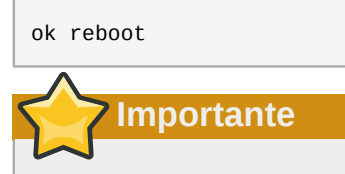

Para hacer uso de este método, se necesita tener una llave de desarrollo para las XO a formatear por esta vía...

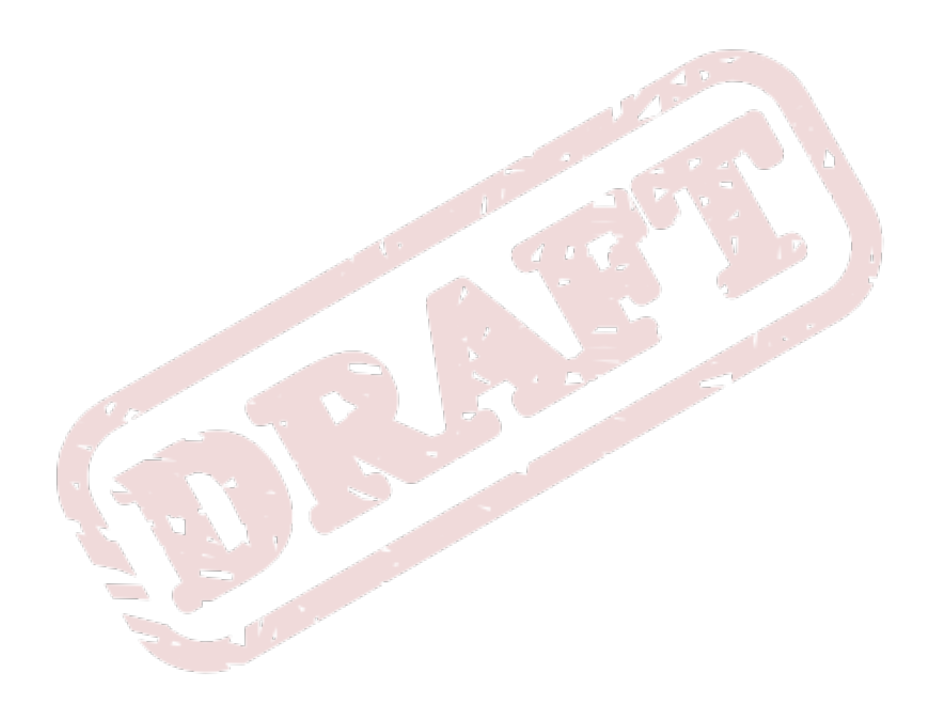

# **Activaciones XO**

Acá va la descripción de instalación del XS

## 4.1. Imágenes con Firma

Aca va la descripción de imagenes con firma...

# 4.2. Imágenes con Firma

Aca va la descripción de imagenes con firma...

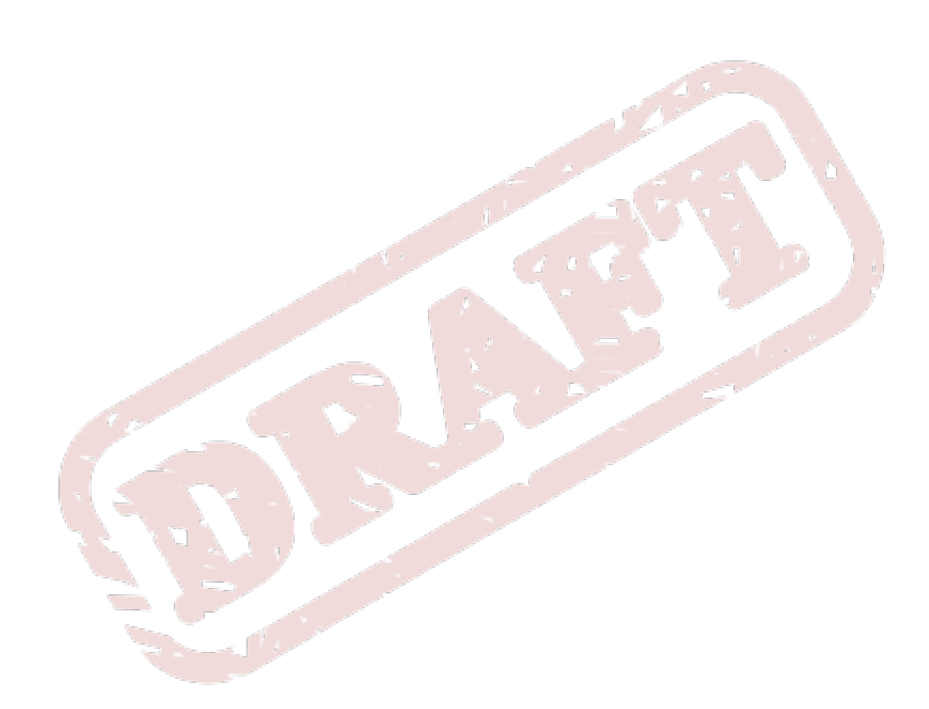

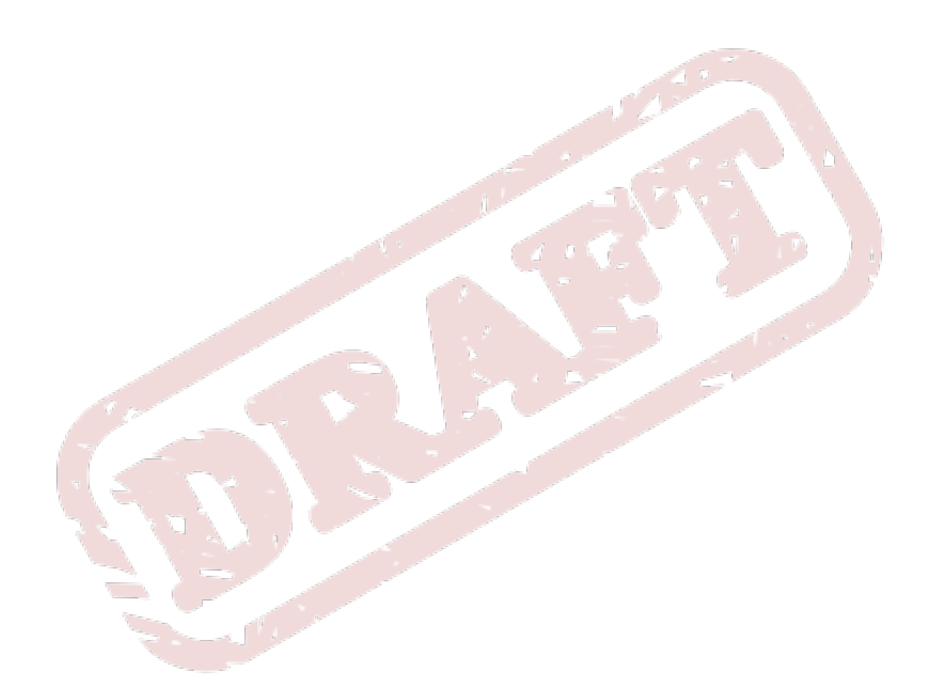

# **Problemas Frecuentes**

Descripción de los principales problemas que salen en la XO, y como darles soluciones...

### **5.1. Boot Failed**

#### Origen:

1- Falta de comunicación con el sistema de almacenamiento, donde este puede tener como motivo la oxidación de los pines que entran en contacto con la tarjeta **MicroSD**, el daño de la tarjeta o bien que la bandeja que la soporta este suelta.

2- Problemas con el sistema de la XO, donde se pudieron dañar los archivos del SO, esto se puede dar cuando las XO

#### ¿Cómo diagnosticar el origen del problema?

Encender el equipo presionando simultáneamente el botón de "check", lo cual nos muestra la información del equipo, procesador, memoria ram y sistema de almacenamiento. Si en el sistema de almacenamiento nos indica 4GB, esto quiere decir que es sistema y si dice 0GB indica que no reconoce el sistema de almacenamiento y es necesario abrir el equipo para ubicar el problema.

#### Solución

1- Abrir el equipo para inspeccionar el estado de la tarjeta **MicroSD**. En el mejor de los casos la bandeja que soporta la tarjeta está suelta y solo es necesario ajustarla. De estar en buenas condiciones hay que checar los pines que entran en contacto con la tarjeta estén en buenas condiciones o estén oxidados/quebrados, de ser así se puede intentar remover el óxido de los pines/ soldar los pines rotos de ser posible (hay que valorar).

2- En este caso hay que formatear el equipo. Archivos para formateo: fs.zip/os8.zd

### 5.2. Invalid System Date

La XO enciende con el mensaje **Invalid System Date** y busca una activación. Al activar la XO, funciona hasta su próximo reinicio. Si apagamos la XO, el mismo problema sale.

| Invalid system date<br>OLPC C2, 256 MiB memory installed, S/N CSN74801357<br>OpenFirmware CL1 Q2E41 Q2E                                                                                                    |  |
|----------------------------------------------------------------------------------------------------|--|
| Trying nand:security,\develop.sig<br>Trying nand:\security\develop.sig<br>Trying nand:\boot\bootfw.zip<br>FW found - current FW is up-to-date<br>Trying nand:\boot\runos.zip<br>OS found - Signature valid |  |
| Trying nand:\boot\runrd.zip<br>RD found - Signature valid                                                                                                    |  |
| ~                                                                                                    |  |
|                                                                                                    |  |
|                                                                                                    |  |

Figura 5.1. XO con Invalid System Date

#### Pasos a seguir...

- 1. Desarmar la XO, buscar señales de acido y daño en la bateria del reloj y acerca de ella
- Si acido ha salido, limpiar la zona y cambiar la bateria
- Si hay daño, reemplazar toda la laptop
- 2. Reponer la bateria
- 3. Reprogramar la fecha en OpenFirmware con una llave de desarrollar
- 4. Desconectar la bateria principal y el cargador por unos minutos

5. Reconectar la bateria o el cargador y encender la laptop (sin llave de desarrollar) para verificar que hemos solucionado el problema

#### Reprogramando la fecha en OFW

```
ok select /rtc
ok decimal
ok sec min hour day month year set-time
ok 28 06 01 20 06 2011 set-time
ok power-off
```

The component suffered from three failings:

- · It was slow
- It ran hot
- It didn't actually work

Of these three, the last was probably the most important.

# 7 Importante

Si al reparar este problema la XO nos pide el nombre para crear un perfil del alumno, significa que la XO tenía este problema desde la fábrica. Pero si la XO ya tienía un perfil, significa que este problema apareció despues de un tiempo de usar la XO, es importante que recordemos el porcentaje de laptops que tienen este problema.

### **5.3. Invalid System Date 2**

#### Descripción del problema

APTOPS.DAT

La XO enciende pidiendo la activación, si se utiliza una activación válida la XO no la acepta. Este problema solamente ha sido encontrado en las XO 1.5 con la versión del Firmware **Q3A62**, en el cual la fecha del RTC se adelanta hasta el 2012 o posterior, y la XO cree que su activación se ha vencido.

Ojo: Si obtenemos el serial y UUID con un keycolletor, podemos ver el "Serial - UUID - Fecha Actual de la XO

```
SHC0520179F 8F1FA524-680D-9772-FBFA-5D9D96BE64A8 20121012T055657Z
SHC051020F8 5B264D78-FF4E-8133-DB3C-DA5CAAB35862 20220101T071147Z
SHC05200E0D 3EEB9C69-EB31-9802-BF14-30A401F5AE08 20220104T025218Z
SHC05200AA9 6F84C32E-FAA5-0ED0-7673-002F1FC7143A 20121005T054608Z
```

Pasos a seguir...

- 1. Crear una llave de desarrollar para la XO con el problema.
- 2. Acceder al OK-Promt
- 3. Escribir boot, para poder acceder a Sugar

```
OLPC D5, 1 GiB memory installed, 4 GB internal storage, S/N SHC0520179F
OpenFirmware Q3A62 EC Firmware Ver:2.2.3
Type 'help' for more information
ok boot
```

4. En sugar, abrir la actividad terminal en la XO y escribir lo siguiente

su date --utc -s "2011-05-24 17:58:44" hwclock --systohc

# 5.4. Sin Red - Desde OFW

Para

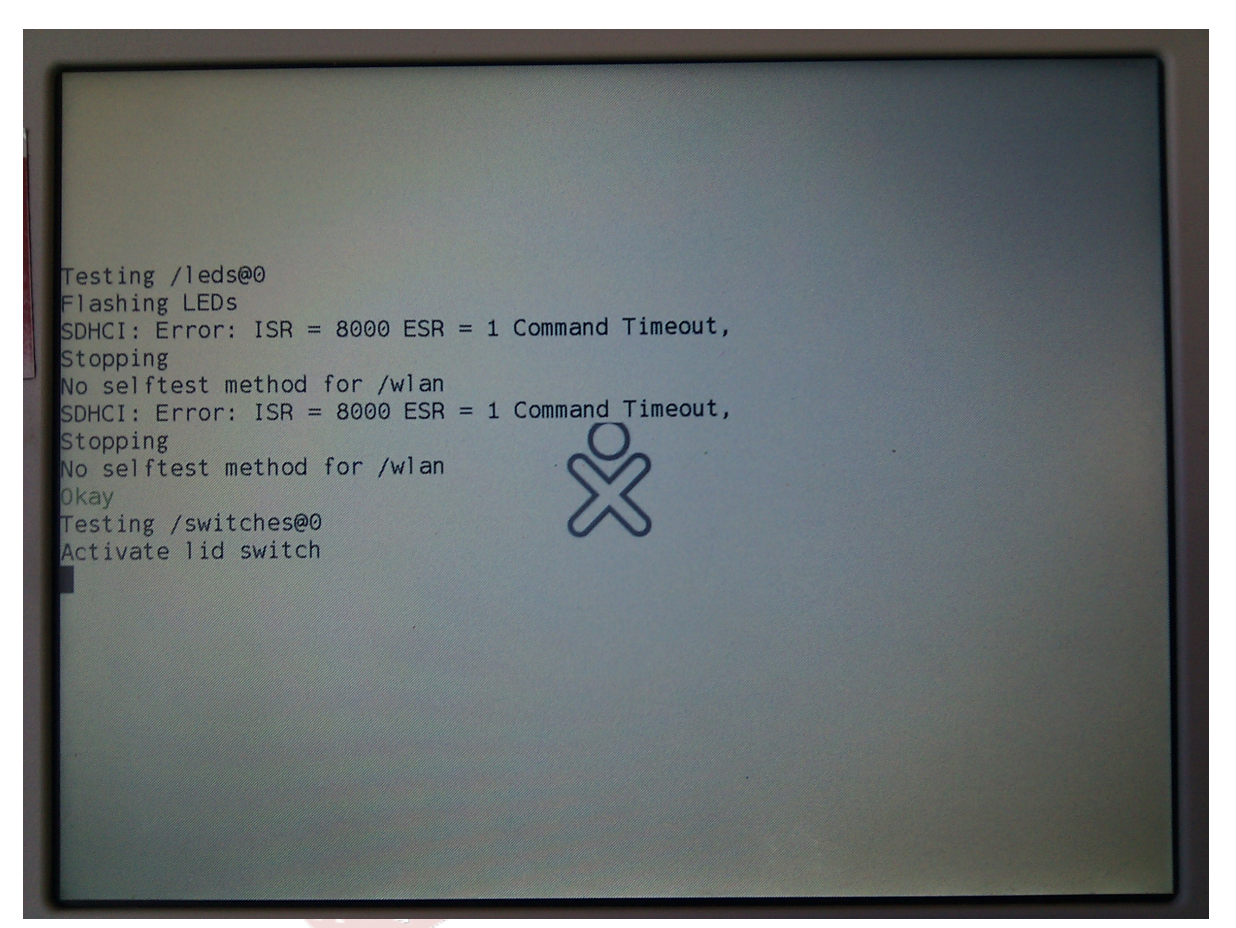

Figura 5.2. Mis Ajustes

### 5.5. Sin Red - Desde Sugar

para

#### Pasos a seguir...

1. Clic derecho en opcion Mis Ajustes

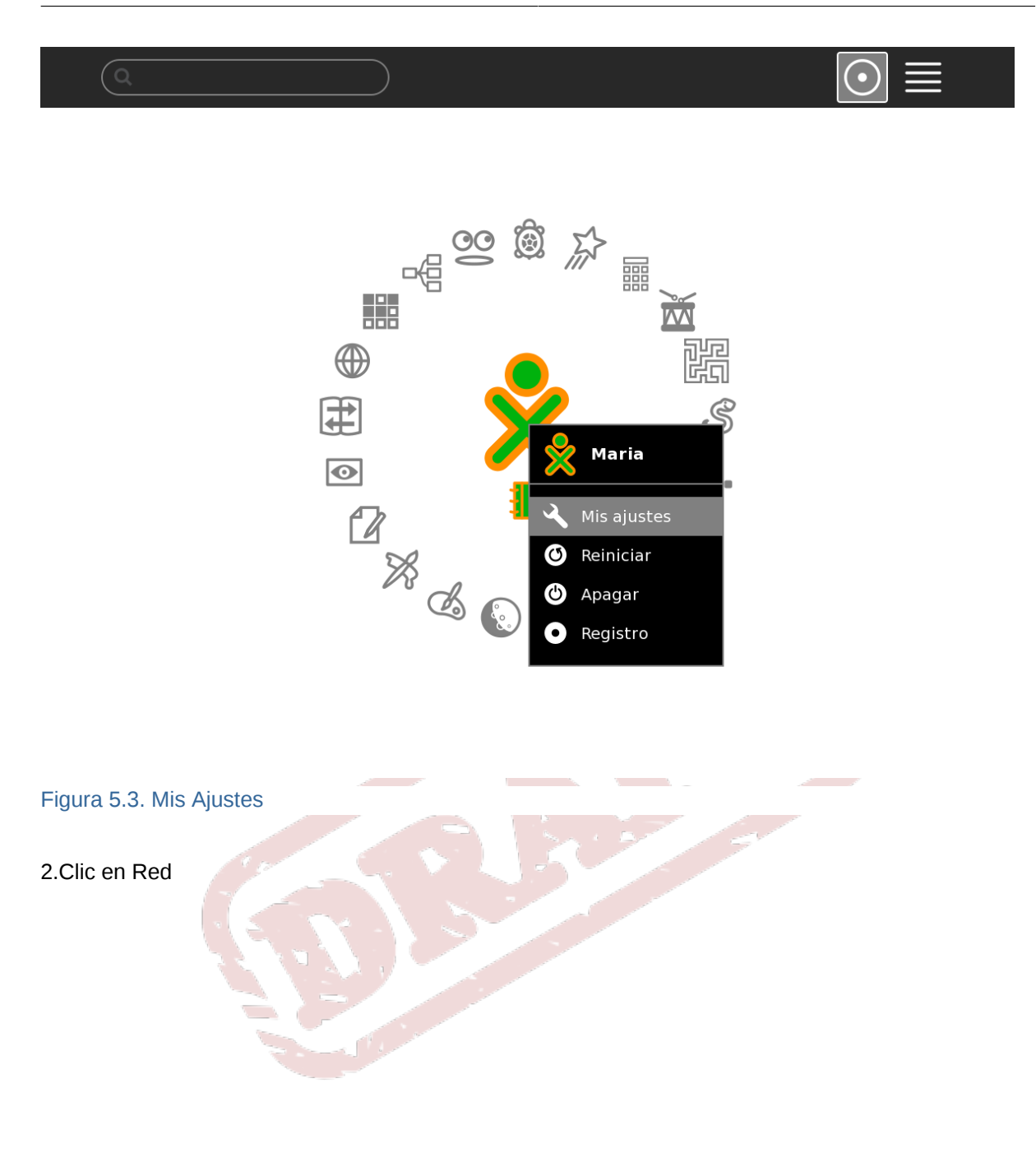

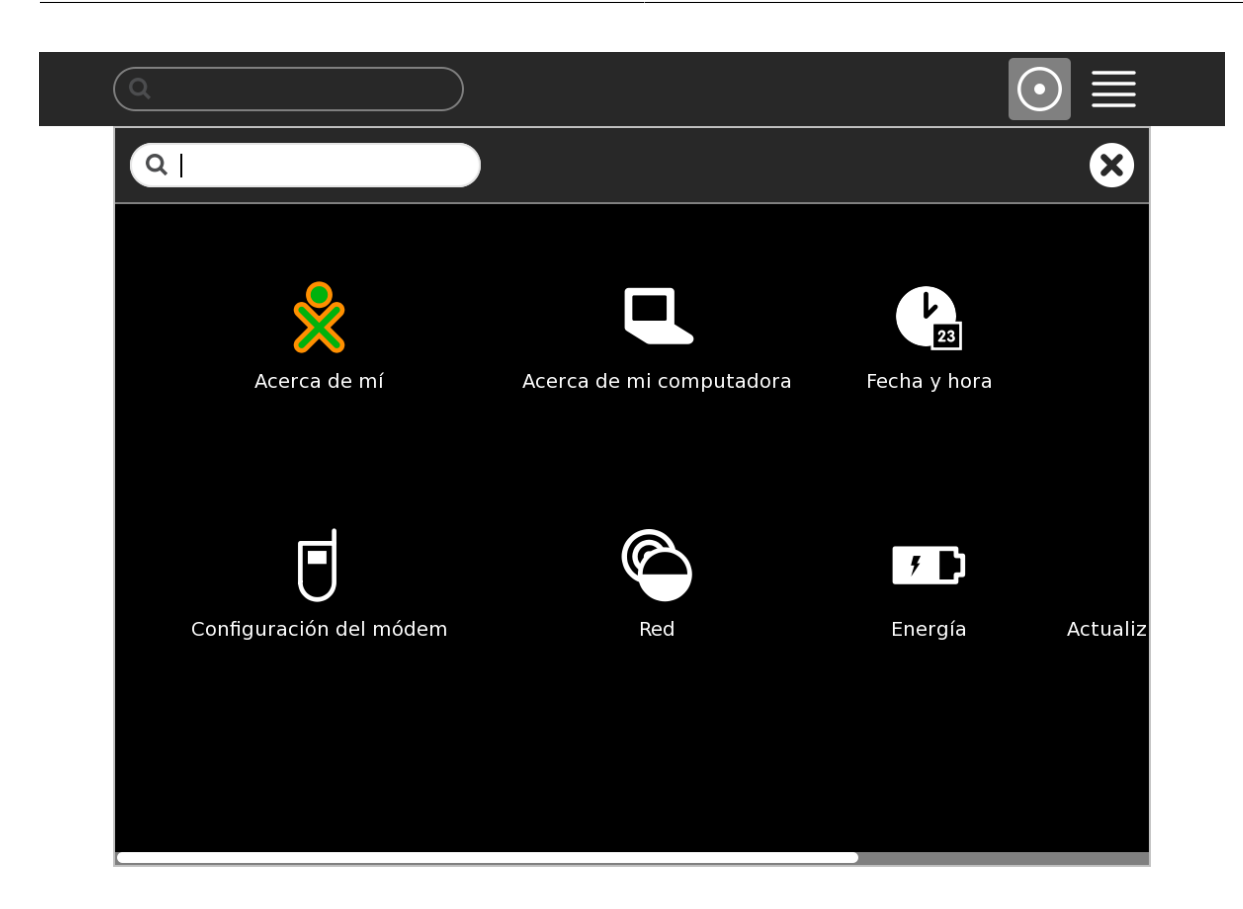

#### Figura 5.4. Red

3.Clic en Descarte Historial de la Red

| Red                                                                                                    | 8 🔇 |
|----------------------------------------------------------------------------------------------------|-----|
| Inalámbrica                                                                                                    |     |
| Apague la radio inalámbrica y ahorre vida de batería                                                                                                    |     |
| ✓ Radio                                                                                                    |     |
| Descarte el historial de la red si<br>tiene problemas de conexión                                                                                                    |     |
| Descarte historial de la red                                                                                                    |     |
|                                                                                                    |     |
| Colaboración                                                                                                    |     |
| Colaboración<br>El servidor es equivalente al cuarto en el cual se<br>esta; la gente en el mismo servidor podrá verse<br>entre ellos, aun cuando no esten en la misma red. |     |

#### Figura 5.5. D.Historial de la Red

4. Desmarcar la opcion radio

| A Red                                                                                                    |   |
|----------------------------------------------------------------------------------------------------|---|
|                                                                                                    | • |
| Inalámbrica                                                                                                    |   |
| Apague la radio inalámbrica y ahorre vida de batería                                                                                                    |   |
| Radio                                                                                                    |   |
| Descarte el historial de la red si<br>tiene problemas de conexión                                                                                          |   |
| Descarte historial de la red                                                                                                    |   |
| Colaboración                                                                                                    |   |
| El servidor es equivalente al cuarto en el cual se<br>esta; la gente en el mismo servidor podrá verse<br>entre ellos, aun cuando no esten en la misma red. |   |
| Servidor:                                                                                                    |   |

#### Figura 5.6. Radio

5. Opcion Aceptar

|                                                                                                    | $\odot \equiv$ |
|----------------------------------------------------------------------------------------------------|----------------|
| Red Red                                                                                                    | 8              |
| Inalámbrica                                                                                                    | Aceptar        |
| Apague la radio inalámbrica y ahorre vida de batería                                                                                                    |                |
| Radio                                                                                                    |                |
| Descarte el historial de la red si<br>tiene problemas de conexión                                                                                          |                |
| Descarte historial de la red                                                                                                    |                |
| Colaboración                                                                                                    |                |
| El servidor es equivalente al cuarto en el cual se<br>esta; la gente en el mismo servidor podrá verse<br>entre ellos, aun cuando no esten en la misma red. |                |
| Servidor:                                                                                                    |                |
|                                                                                                    |                |
|                                                                                                    |                |

#### Figura 5.7. Aceptar

6.Repetir procedimiento, Seleccionar Opcion Radio y Aceptar

| Red Red                                                                                                    | 8   |
|----------------------------------------------------------------------------------------------------|-----|
| Inalámbrica                                                                                                    | Ace |
| Apague la radio inalámbrica y ahorre vida de batería                                                                                                    |     |
| ✓ Radio                                                                                                    |     |
| Descarte el historial de la red si<br>tiene problemas de conexión                                                                                          |     |
| Descarte historial de la red                                                                                                    |     |
| Colaboración                                                                                                    |     |
| El servidor es equivalente al cuarto en el cual se<br>esta; la gente en el mismo servidor podrá verse<br>entre ellos, aun cuando no esten en la misma red. |     |
| Servidor:                                                                                                    |     |

#### Figura 5.8. Marcar Radio

## 5.6. Prueba Memoria RAM

Aca va la descripcción del problema Sin Acceso a redes wireless

### 5.7. Prueba Nandflash

Aca va la descripcción del problema Sin Acceso a redes wireless

# **Motherboard**

Pendiente Allan...

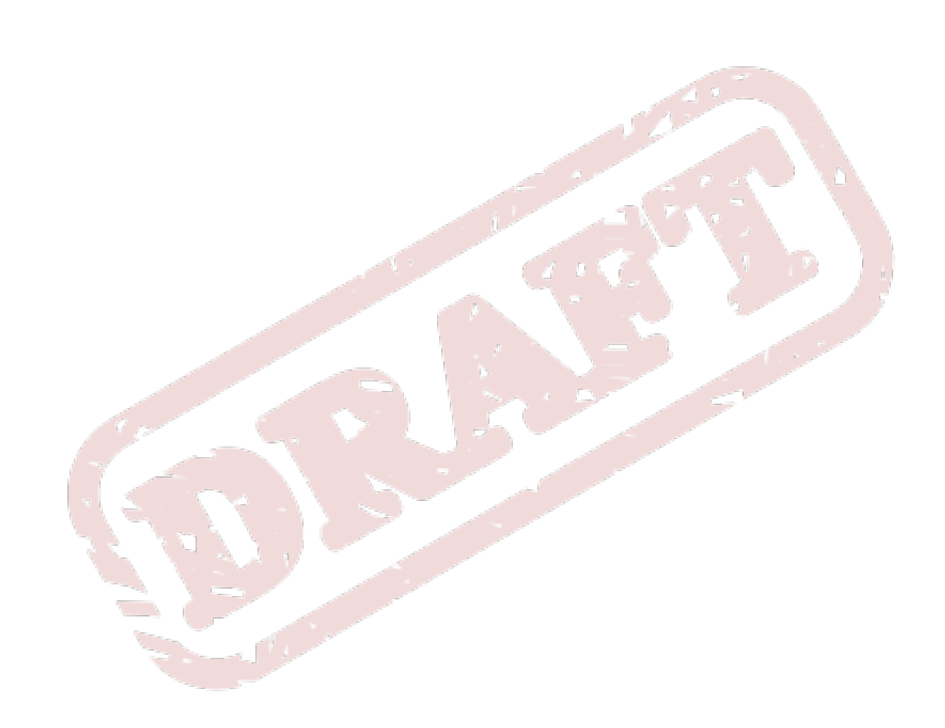

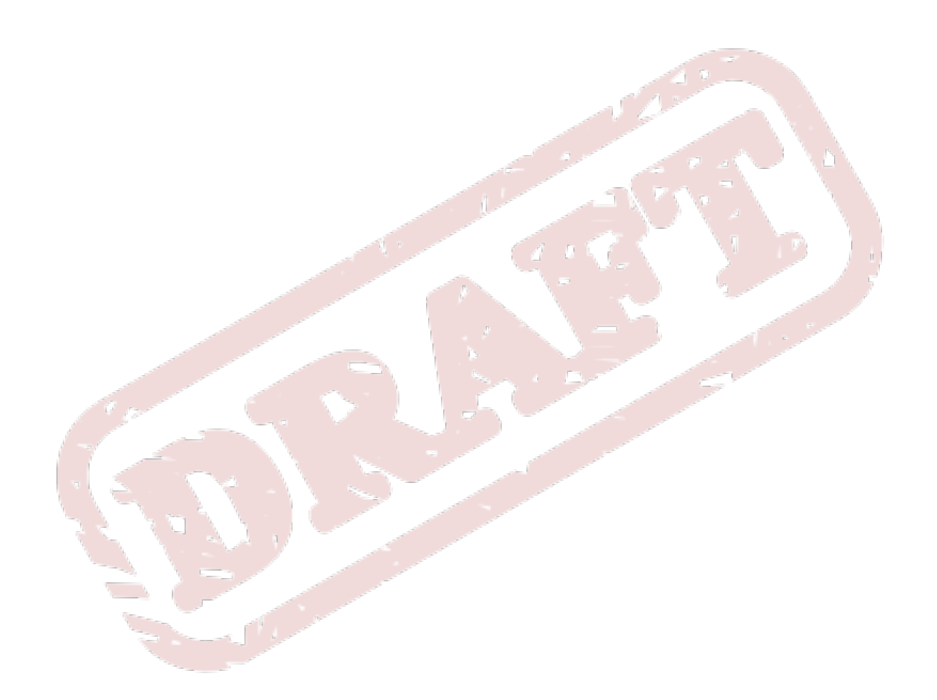

# **Serial console**

Con el serial console es posible investigar (y a veces solucionar) problemas con XOs que no funcionan.

Con el serial console, podes ver lo que hace la XO cuando se enciende, y podes acesar al prompt de **OFW**, antes de que la pantalla se encienda. También, si el kernel en la XO se cae, usualmente es posible ver los detalles del caido con el serial console.

Serial adapters<sup>1</sup> tiene los detalles.

El proceso (más o menos) desde la pagina es:

- Desensamblar la XO para acesar a la tarjeta madre.
- Conectar el cable de serial a la tarjeta y al serial board
- Conectar el serial board a otra computadora con un cable USB A-B
- Configurar minicom con la informacion desde Serial\_adapters#Software<sup>2</sup>
- Correr minicom
- Encender la XO

Daniel dejó el equipo en la oficina FZT para hacer este proceso.

<sup>&</sup>lt;sup>1</sup> http://wiki.laptop.org/go/Serial\_adapters

<sup>&</sup>lt;sup>2</sup> http://wiki.laptop.org/go/Serial\_adapters#Software

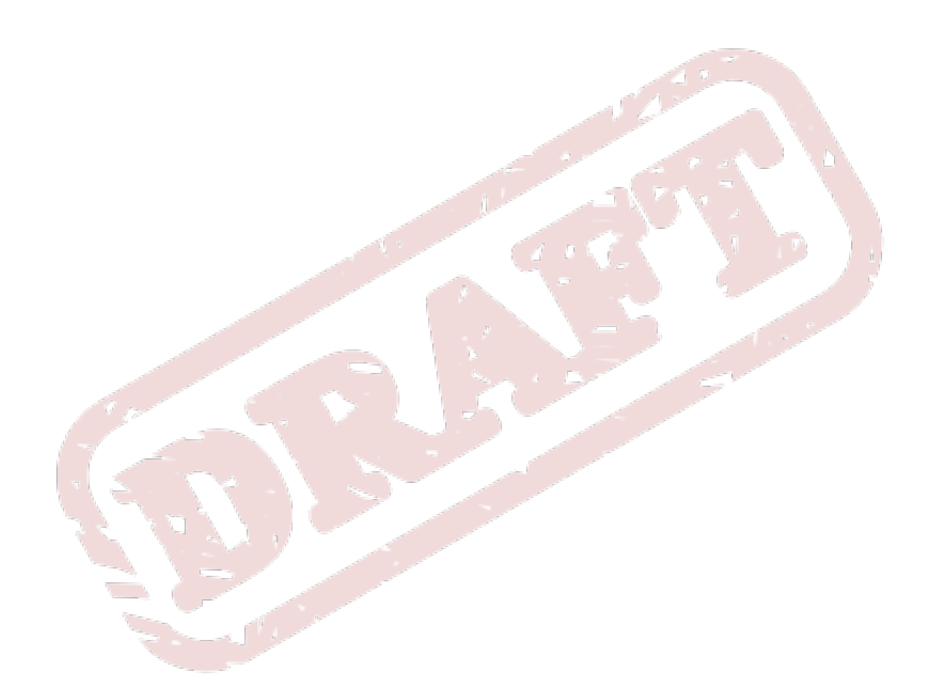

# **Reparación batería**

Descripción de la reparacion de las baterías en las XO

### 8.1. Mirar desde OpenFirmware

Para ver informacion sobre el estado de la batería, en el ok promt de OFW, escribí el comando:

watch-battery

Para acesar el prompt de OFW, se necesita una llave de desarrollar.

### 8.2. Medir la capacidad con olpc-pwr-log

Las baterías deberían tener una capacidad de **2800-3000 mAh**. Es posible medir la capacidad de una batería, así podés asegurarte que la batería está funcionando correctamente.

- Correr la laptop sin el cargador conectado, hasta que la laptop se descargue completamente (y se apaga por no tener más electricidad)
- · Sacar la batería, conectar el cargador, y correr la laptop de nuevo.
- · En la actividad terminal, teclear el comando

olpc-pwr-log

- Cuando dice, insertar la batería
- Ahora dice una línea cada unos segundos con varias columnas. Las interesantes son la segunda (porcentaje de carga) y la última (número de mAh entregados a la batería).

Como sabemos que la batería estuvo totalmente descargada (porque lo corrimos hasta que la laptop se apagó), esperamos entregar por lo menos **2800mAh** a la batería hasta que deje de cargar.

Para saber mas de **olpc-pwr-log**, ir a XO power draw#olpc-pwr-log<sup>1</sup>

<sup>&</sup>lt;sup>1</sup> http://wiki.laptop.org/go/XO\_power\_draw#olpc-pwr-log

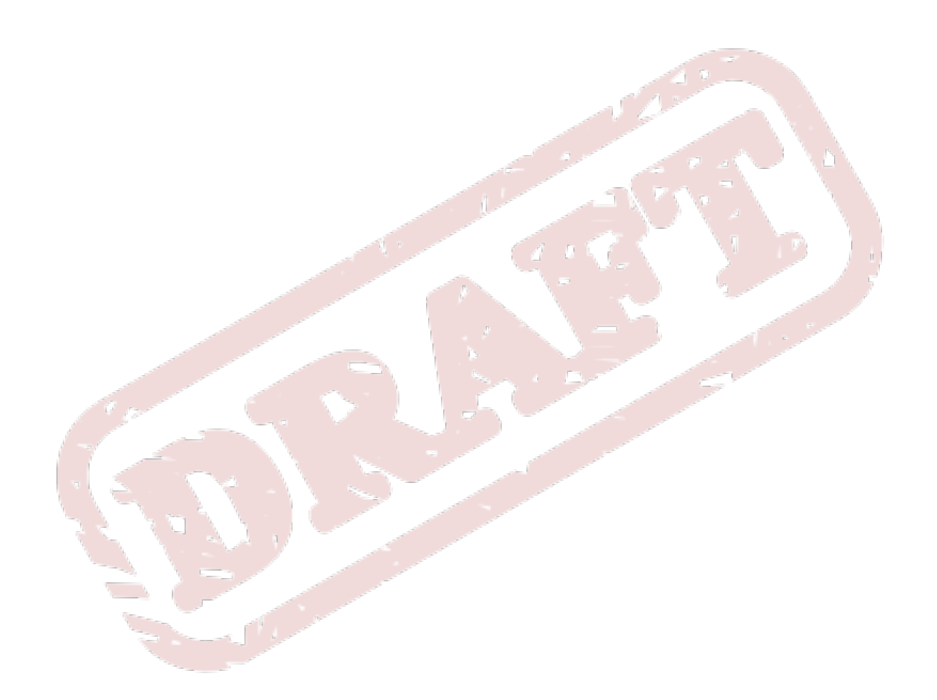

# **Apéndice A. Historial de Revisiones**

Revisión 0-0 Dom Jun 19 2011 Creación inicial del proyecto... German Ruíz gruiz@fundacionzt.org

Revisión 1-0 Mie Ago 24 2011

German Ruíz gruiz@fundacionzt.org

Revisión general y correción en varios capítulos...

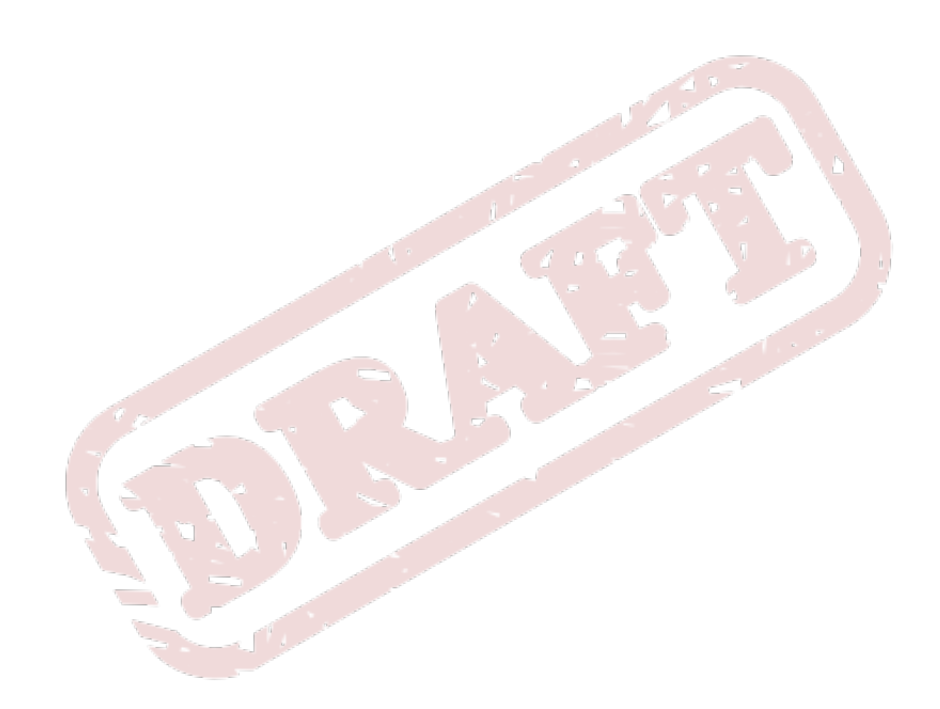

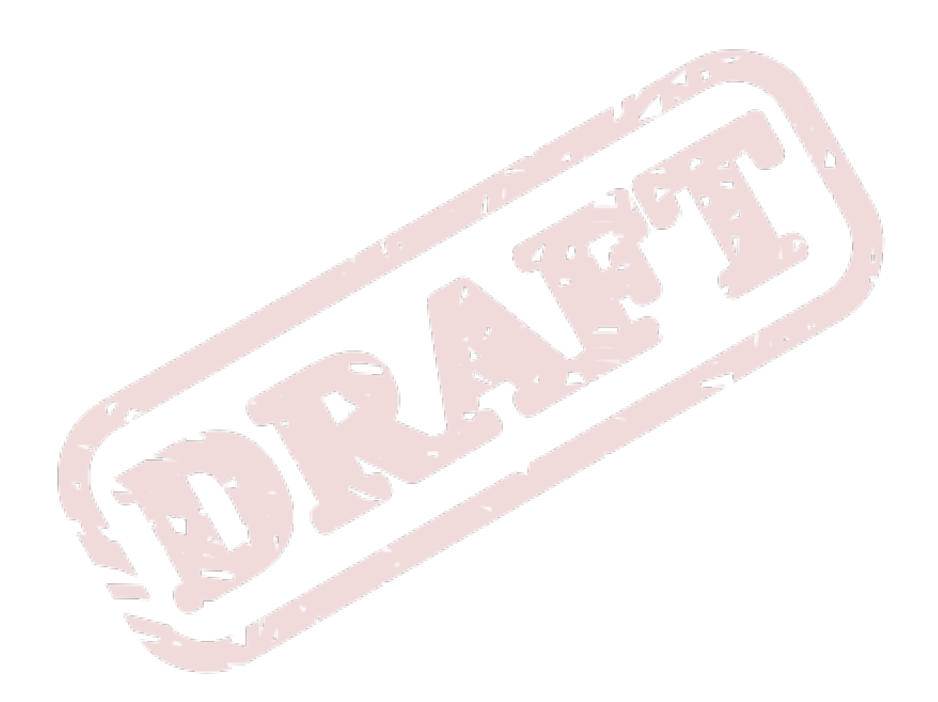

# Índice

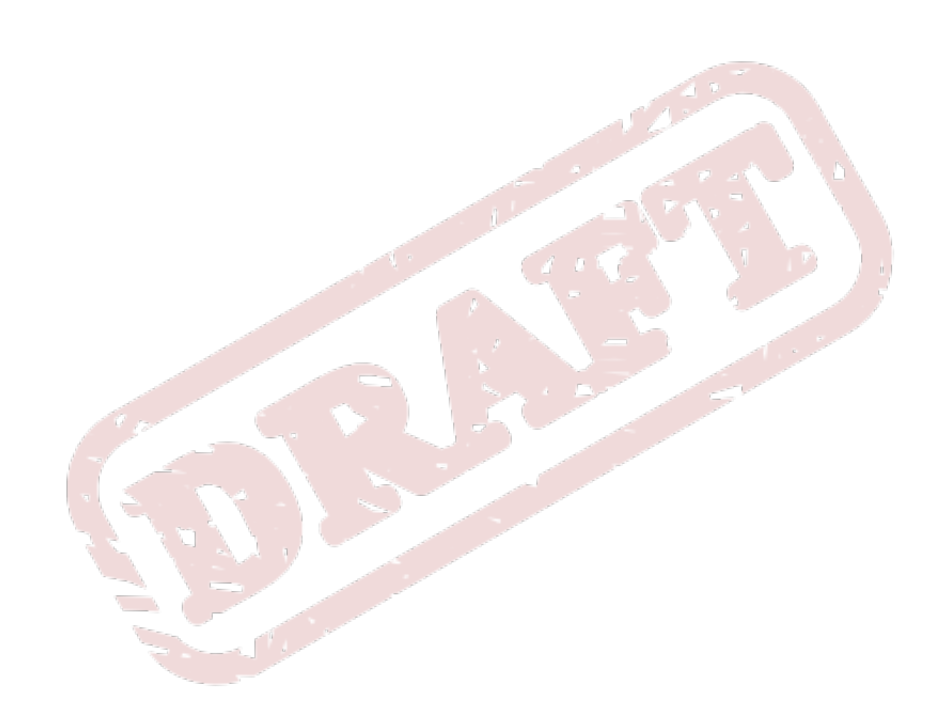

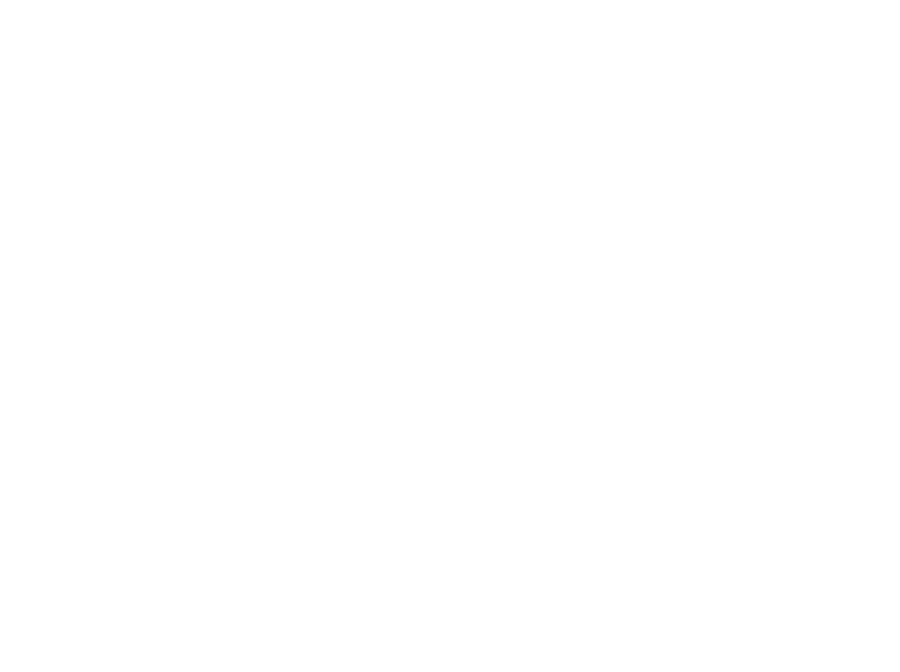